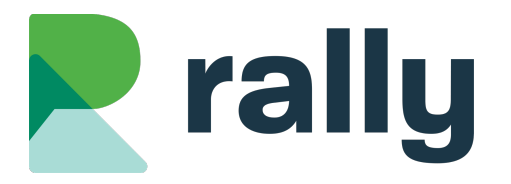

School Website Training – March 2025

Intro to Rally: Pages, Blogs, & Images

## 1 Introduction

Welcome to school website training! Today we will introduce you to some of the most important features of your school website:

- Pages: adding pages to your menu and editing the text, images, and videos on those pages
- Blogs: adding news posts to your website homepage using the Blogs feature
- **Images**: tips for adding photos to your website

#### 1.1 TOUR OF A SCHOOL WEBSITE

We'll start with a quick tour of a typical school website:

- The Menu is a list of the pages on the website
- The News section on the homepage contains recent news posts from the Blogs section
- The "View All" News link takes you to your news list page
- Images can be added in Page Banners, Articles, Photo Galleries, and Blog Posts

#### **1.2 TOUR OF THE RALLY SYSTEM**

A tour of the Rally software where you update your school website content:

- Login page: add /rally to your school website URL
- The Dashboard: a snapshot of website traffic for the past 30 days
- Main menu (blue sidebar): each tab is a website feature you can edit
- Help section: contact us for support!

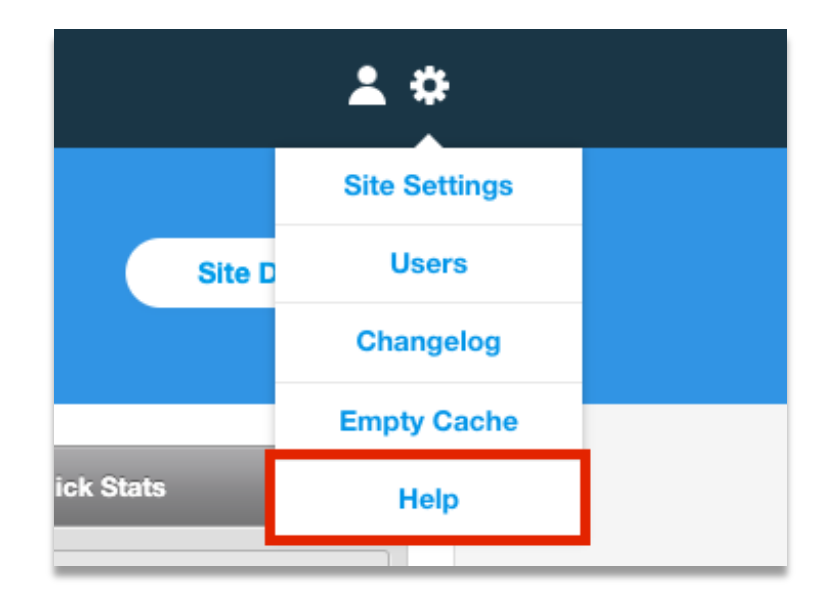

# 2 Pages

The **Pages** tab is where you control the content (text, images, and videos) on your website pages. You can also add, delete, and move pages in your website menu on the **Pages** tab.

#### 2.1 PAGE LEVELS

Your website menu has three levels of pages. You can see a list of all the pages on your website on the **Pages** tab.

Click the arrow buttons to see pages on the second and third levels of your menu.

*Tip: The top level of your menu should have a maximum of 6 pages, plus Home.* 

The  $2^{nd}$  and  $3^{rd}$  levels should have maximum 10 pages in each section.

### 2.2 ADD A PAGE

Add as many pages to your website as you like.

Click +Create Page

| Pages  | Open All | Collapse All | Reorder Top Level Pag | ges C  | Create | e Page  |
|--------|----------|--------------|-----------------------|--------|--------|---------|
| Search |          |              |                       |        |        |         |
|        |          |              |                       | Status | Menu   | Actions |

- Enter the Page Name
- Select the Menu Level
- Click Save

| Create Page             | Save S             | ave & Manage Articles or Cancel   |
|-------------------------|--------------------|-----------------------------------|
| Page Name<br>Menu Level | Clubs<br>Top Level | Publish Settings Status Published |

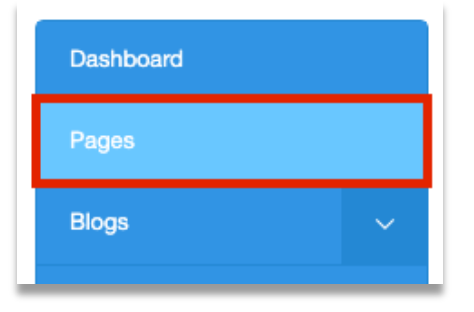

| • | Staff Room Con                 |
|---|--------------------------------|
|   | Register co                    |
|   | Fees Ga                        |
|   | Important Deadlines 📾          |
|   | Open Houses 📾                  |
|   | Pre-Kindergarten Eligibility 📾 |
|   | Privacy Information 📾          |
|   | Accident Insurance 📾           |
| • | Schools 📾                      |

#### 2.3 ADD CONTENT TO A PAGE

Pages are made up of articles. Articles are blocks of text, image, and/or video. Add unlimited articles to each page.

- On **Pages** tab, click the name of the Page you want to edit
- Click +Add Article

| Article Arrangement - Scholarships                           | ack to Pages | Add Article |
|--------------------------------------------------------------|--------------|-------------|
| There are no articles to display. Click here to add one now. |              |             |
|                                                              |              |             |

- Add a Title, Body and/or Image
- Click Save

| Create Article - Sc            | cholarships                                                |
|--------------------------------|------------------------------------------------------------|
| Title                          | Grade 12 Scholarships                                      |
| Body<br>B I <del>S</del> Parag | graph - E = = = := := := := := ::: ::::::::::              |
| Below is a list of s           | scholarships available to grade 12 students at our school: |

Tip: Image Alt Text is a place to put a description of your photo for people who can't see images on a website.

#### 2.4 MANAGING ARTICLES

On **Pages** tab click a Page Name.

- Drag to reorder the articles
- Click Move Article to move to a new page
- Click Edit Article to edit the article content
- Click Delete to delete the article permanently!

#### 2.5 EDITING TEXT

Use the toolbar to edit the Body of your article:

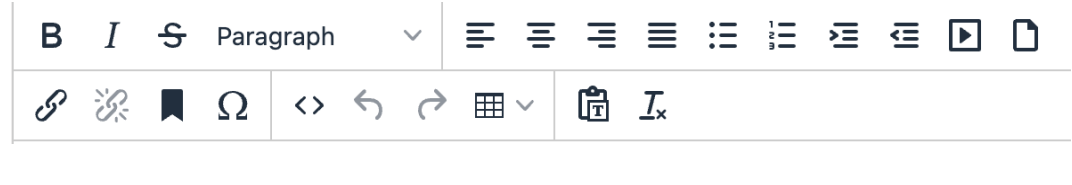

Select a paragraph, header or block quote style: Paragraph

Use the Insert/Edit Media tool to embed a YouTube video:

Use the File Browser to link to a document:

• Use Insert/Edit Link to create a link to another page or website:  $\mathscr{S}$ 

Tip: avoid adding Tables that are more than 2 or 3 columns wide.

Tip: Hold Shift+Return to do a "soft return" (no space between lines of text)

| Drag to | Reorder   |
|---------|-----------|
| 🤌 Edit  | Delete    |
| Move A  | Article 📫 |

#### 2.6 ARTICLE TYPES & STYLES

You have at least three Article Types: Default, Featured, and Accordion. You also have a special Article Style: Links as Buttons.

When editing an article, change the Article Type in the Settings menu:

Default articles have dark text on a light background:

### **Default Article**

Cotton candy caramels cotton candy pudding. Liquorice oat cake jelly-o sweet roll soufflé pie biscuit. Jelly-o lemon drops cheesecake. Pie sweet dragée. Icing chocolate pudding. Cotton candy cake fruitcake. Topping cotton candy brownie pudding donut croissant carrot cake.

Featured articles have a colourful background:

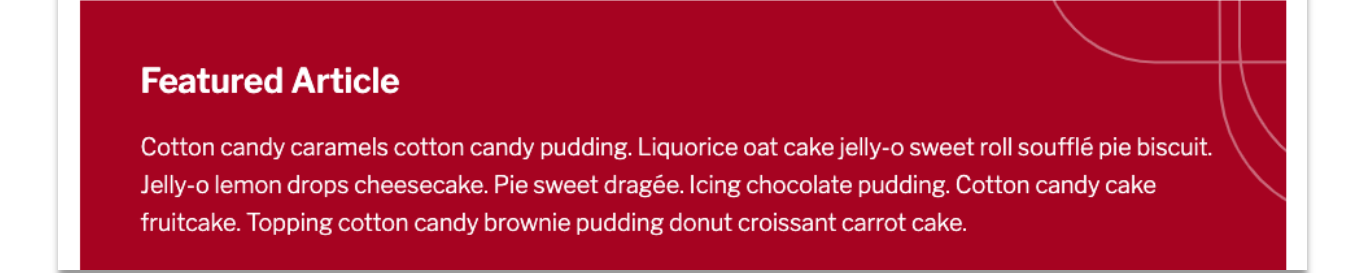

Accordion articles collapse and expand when clicked:

| Accordion 1 | + |
|-------------|---|
| Accordion 2 | + |

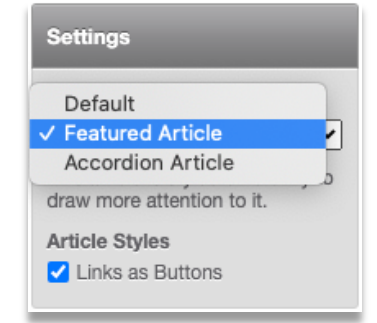

**Links as Buttons** turns all links in the article into colourful buttons:

*Tip: Featured articles work best when they are surrounded by Default (regular) articles. They should be used to highlight the most important thing on the page.* 

*Tip: Accordions are great for FAQ pages or pages where there is a large amount of text. They help visitors scan the headlines and read the content that interests them.* 

*Tip: Links as Buttons look best when the button is on a line all by itself. Button links should be used as a "Call to Action" (Register Now, Login Here, etc.)* 

#### 2.7 MANAGING YOUR PAGES

On the **Pages** tab:

- Set a page to Draft (D) to take it offline
- Set a page to Hide (H) to remove it from your website menu and hide it from Google
- Click Reorder Top-Level Pages to change the order of pages in the menu
- Click Gear Icon > Reorder Subpages to reorder the pages nested below that page
- Click Gear Icon > Duplicate Page to make a copy of the page

#### 2.8 PAGE SETTINGS

On the **Pages** tab, click the Gear Icon > Page Settings. You can:

- Rename your page
- Choose a new menu level
- Upload a Page Image. It will appear at the top of the page.

#### 2.9 DELETING PAGES

On **Pages** tab, click the Gear Icon > Delete. This is permanent!

*Tip: some pages are Locked and cannot be deleted. Pages with subpages cannot be deleted. Tip: if you think you will use a page again, set it to Draft. Don't delete it!* 

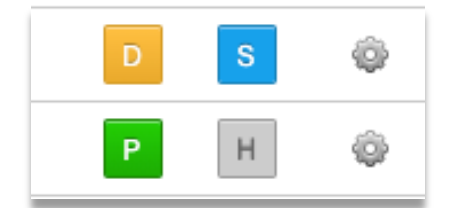

This is a Button Link

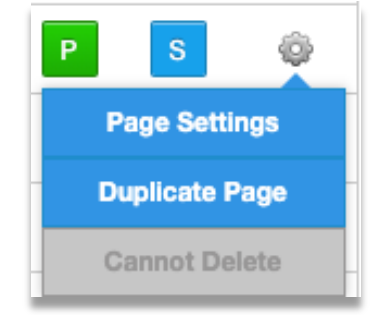

### **Blogs (Homepage News)** 3

Add news posts to your Homepage news feed on the Blogs tab. Try to add at least one post a week to keep your homepage fresh for regular visitors.

News posts have a shelf life. If an item needs a permanent place on your website, it should go on a Page instead. Think "Registration" (a page) vs. "Registration opens today!" (a blog post).

| Dashboard |   |
|-----------|---|
| Pages     |   |
| Blogs     | ^ |
|           |   |

#### **ADD A BLOG POST** 3.1

On the **Blogs** tab:

Click +Add Post 

| Posts - Homepage News |                   | Add Post |
|-----------------------|-------------------|----------|
| All Tags 💌 Search     | 50 Posts / Page 🔍 |          |

- Enter Title, Body, and Image (Image is optional)
- If Date is left blank, the post will have today's date. You can also choose a future date to • publish the post.
- Add a Tag to help website visitors filter your news archive •
- Click Save.

| Tip: Include lots of detail in                                                                | Post Details   | , Save & Share , Save & Keep Working or Cancel                |
|-----------------------------------------------------------------------------------------------|----------------|---------------------------------------------------------------|
| your posts. Try to answer<br>every question a parent<br>might have.                           | Title          | Hot Lunch this Friday                                         |
| Tip: You do not have to use<br>an image if you don't have<br>one!                             | Status<br>Date | Published ✓<br>09/20/2024 10:00 am                            |
| Tip: You can find the<br>preferred image sizes for<br>your blog posts in our Help<br>section. | Body           | B I S Paragraph       E E E I I I I I I I I I I I I I I I I I |

#### 3.2 MANAGE BLOG POSTS:

On the **Blogs** tab:

- Click the star next to a post to move it to the Featured position at the top of the blog. You can only feature one post at a time.
- Set a blog post to Draft to take it offline
- Delete a blog post (this is permanent!)

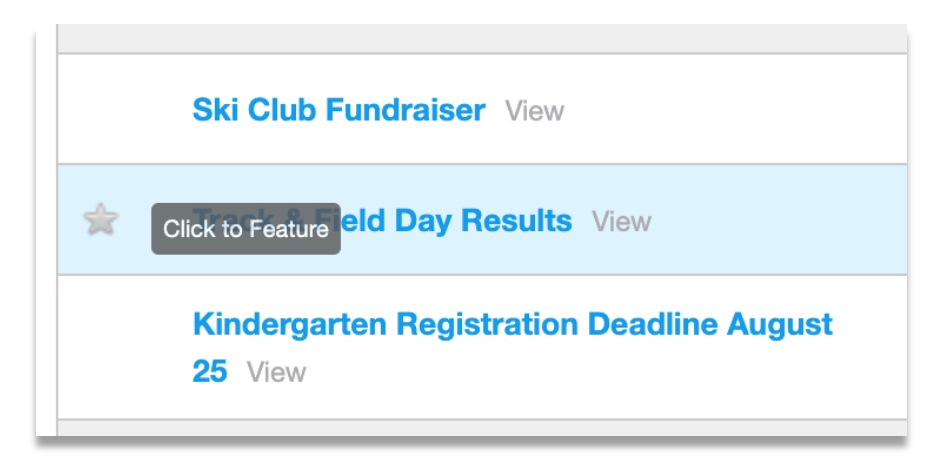

Tip: Don't worry about deleting old posts. They automatically get replaced by newer posts on the homepage. It's OK that your news archive page lists older posts; it can be fun for your audience to look back at old school news.

### 4 Images

#### 4.1 PHOTO GALLERIES

Add photo galleries to any Page or Blog Post. Galleries always appear at the bottom of the Page or Post.

On **Galleries** tab:

- Click +Create Gallery
- Give your gallery a Title. Description is optional.
- Choose to display the gallery on a Page or Post
- Click Save & Add Photos

| Quick Links |   |
|-------------|---|
| Galleries   |   |
| Calendars   | ~ |

| Edit Gallery                                                                                                    | Here Back to Galleries                                               |
|----------------------------------------------------------------------------------------------------|----------------------------------------------------------------------|
| Gallery Title Track & Field                                                                                                    | Settings<br>Attach to:                                               |
| Description         B       I       S       Paragraph $\checkmark$ E       E       E </th <th>Blog Post<br/>2023/09/07 - Track &amp; Field V<br/>Gallery Type<br/>Default</th> | Blog Post<br>2023/09/07 - Track & Field V<br>Gallery Type<br>Default |

• Drag and drop photos from your computer into the gallery

| Drop files here or click to upload | Upload Photos to "Track & Field" Gallery | Back to Manage Gallery |
|------------------------------------|------------------------------------------|------------------------|
|                                    | Drop files here or click to upload       |                        |

### 4.2 TIPS FOR USING PHOTOS ON YOUR WEBSITE

What makes a good image?

- Photo adds to the content presented it is okay to NOT use a photo
- You own the photo or it is "Free for Commercial Use"
- <u>https://unsplash.com/</u> is a good source for free photos
- The best photos for school websites show staff and students engaged in school activities

What images should not be used?

- Google Images is not a free place to get images
- Pictures of Text: not mobile friendly and not accessible to visitors with disabilities. Use your Blog Post and Article titles instead!
- Clip Art: looks dated and doesn't add value for your visitors
- Don't convert PDFs to JPGs and upload them to the website. For example, don't turn an 8.5x11 flyer about the Christmas concert into a JPG for the website.

#### 4.3 SELECTING IMAGES FOR PAGES

You can upload any size of image to a page Article! You do not need to crop the image in advance. Simply choose Left, Right, or Centre alignment for your image.

#### 4.4 SELECTING NEWS POST IMAGES

Depending on the design theme (template) used on your school website, images in your News section *may* have the top and bottom of the photo cropped on the website. In general, you should use landscape images in your News Posts (wider than they are tall).

*Do not* use images of text in your News posts! If you don't have a suitable image, it is fine to use no image at all.

#### 4.5 SELECTING A HOMEPAGE BANNER IMAGE

If you are using one of Rally's school website design themes, go to **Snippets > Home Page Banner Images**. You can add more than one Homepage Banner Image. If you do, one image will load randomly every time someone visits the site.

To add a banner photo to a regular Page (other than the Homepage), go to **Pages** and click the gear icon next to the Page you want to edit. Select **Page Settings** and upload the photo to the Image field.

The suggested resolutions for school banner photos are provided below. The image resolution is provided as width x height in pixels. You can also find this information in the Rally Help section!

#### Hubble

- Homepage Banner 1800x753
- Interior Page Banner 1800x570

#### Piton

- Homepage Banner 1800x542
- Interior Page Banner 1800x542

#### Valence

- Homepage Banner 1800x644
- Interior Page Banner 1720x644

#### Aero

- Homepage Banner 995x995
- Interior Page Banner 800x575

Tip: Use a landscape image (wider than it is tall). Try to have the subject (people, school building, etc.) centred in the image.

If your school district has a custom-designed school website theme, please contact Rally through the Help section if you need help with your homepage banner!

#### Osmo

- Homepage Banner 1350x650
- Interior Page Banner 1350x360

#### Orion

- Homepage Banner 1080x720
- Interior Page Banner 2000x800

#### Arata

- Homepage Banner 845x575
- Interior Page Banner 640x330